官方网站或销售、售后人员处可找到下载安装包,按要求安装在终端设备上,安装后将 在终端设备桌面生成一个快捷启动图标

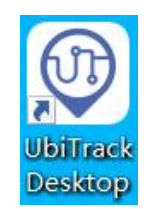

2) 双击启动图标,终端设备运行 UbiTrack Dedktop 并打开如下软件界面

| UbiTrack PC Tools - v1.0.1-cn                        |   | -        |   |
|------------------------------------------------------|---|----------|---|
| 0 UbiTrack                                           | 0 | 中文(簡件) 🗸 | Ð |
|                                                      |   |          |   |
|                                                      |   |          |   |
| 无设备可用                                                |   |          |   |
| 请打开设备电源然后插入USB并开始<br>请勿同时连接多个设备<br>客仍然无法者我到设备请尝试重自设备 |   |          |   |
|                                                      |   | J        |   |
|                                                      |   |          |   |
|                                                      |   |          |   |
|                                                      |   |          |   |
|                                                      |   |          |   |

3) 标签通过专属充电线接口与终端设备的 USB 端口相连接后,软降将开始检测设备信息,如下图(标签需要开启设备电源且不能多个标签同时接入同一个安装 UbiTrack PC Tools 的终端设备)

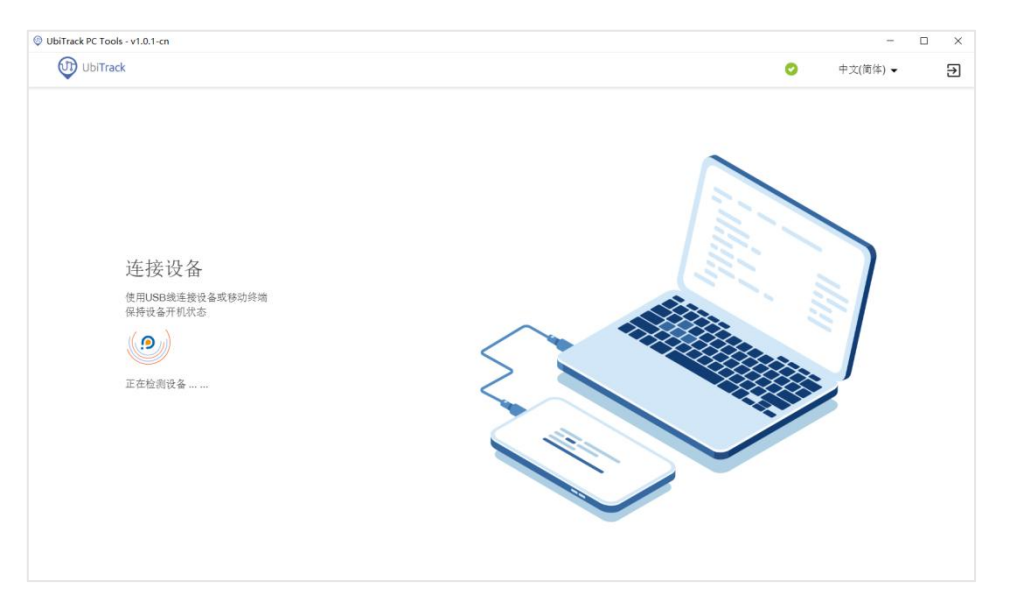

4) UbiTrack PC Tools 正常会自动成功识别连接的标签设备,如果软件没有识别标签,可手

动点击 按键让 UbiTrack PC Tools 重新检索标签设备,当识别到标签设备后将显示如下界面(<u>重新扫描会检查每个可用的 USB 端口,因此它会比重新插拔设备需要更</u> 久的时间。然而有的设备可能需要稍久的启动时间,此时你可以使用重新扫描功能, 在设备启动完成后强制扫描)

| IbiTrack PC Tools - v1.0.1-cn |                     |                              | -        | > |
|-------------------------------|---------------------|------------------------------|----------|---|
| (信息                           |                     | UbiTrack                     | 千久(同冲) ♥ | 2 |
| 拔出                            |                     |                              |          |   |
|                               | 设备地址<br>C2F84348    | 分相句<br>0411                  |          |   |
|                               | 当前USB电()<br>COM3    | MACHEHE<br>fa:b3:da:26:48:eb |          |   |
|                               | 定款问题(新志)<br>5000 ms | 定(2月(昭(4)年)<br>500 ms        |          |   |
|                               | 通信信道<br>2           | M11<br>TWL2_V0.2.2           |          |   |
|                               | 电波电压:<br>4.26       |                              |          |   |
|                               |                     | 修改配置                         |          |   |
|                               |                     |                              |          |   |
|                               |                     |                              |          |   |
|                               |                     |                              |          |   |

5) 扫描成功后,软件界面将显示标签的基本信息,若需要修改标签的动/静态频率或标签

| 时间 ( | 〔 <u>标签时间更新将与终端设备的时钟同步</u> 〕, | 可点击 | 修改配置 | 按键后进) | 、如下界面, |
|------|-------------------------------|-----|------|-------|--------|
|------|-------------------------------|-----|------|-------|--------|

| UbiTrack PC Tools - v1.0.1-cn |                                 |          | -        | >   |
|-------------------------------|---------------------------------|----------|----------|-----|
| UbiTrack                      |                                 |          | 🥏 中文(簡体) | • Đ |
| )信息                           | TWL2_V0.2.2                     | 26:48:eb |          |     |
| → 拔出                          | 1 修改配置                          | 2 配置设备   | 3 7      | Erk |
|                               | 定位间隔(静态)。<br>5000               |          |          |     |
|                               | 单位(管积)<br>定位间隔(动态)。<br>500      |          |          |     |
|                               | 单位(整秒)                          |          |          |     |
|                               | - <u>一</u> 元 49 (6 (8 - 5 - 5)) |          |          |     |
|                               |                                 | 确认修改 取消  |          |     |
|                               |                                 |          |          |     |
|                               |                                 |          |          |     |
|                               |                                 |          |          |     |
|                               |                                 |          |          |     |
|                               |                                 |          |          |     |

若不需要则可点击 🕞 拔出 按键退出当前标签

6) 修改标签数值后,点击<sup>确认修改</sup>按键后提示如下弹窗,点击【确定】按键将进入配置界 面并在配置结束后显示配置成功

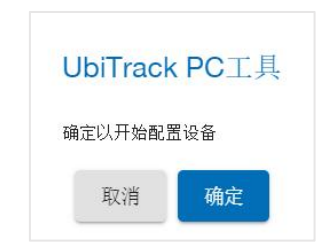

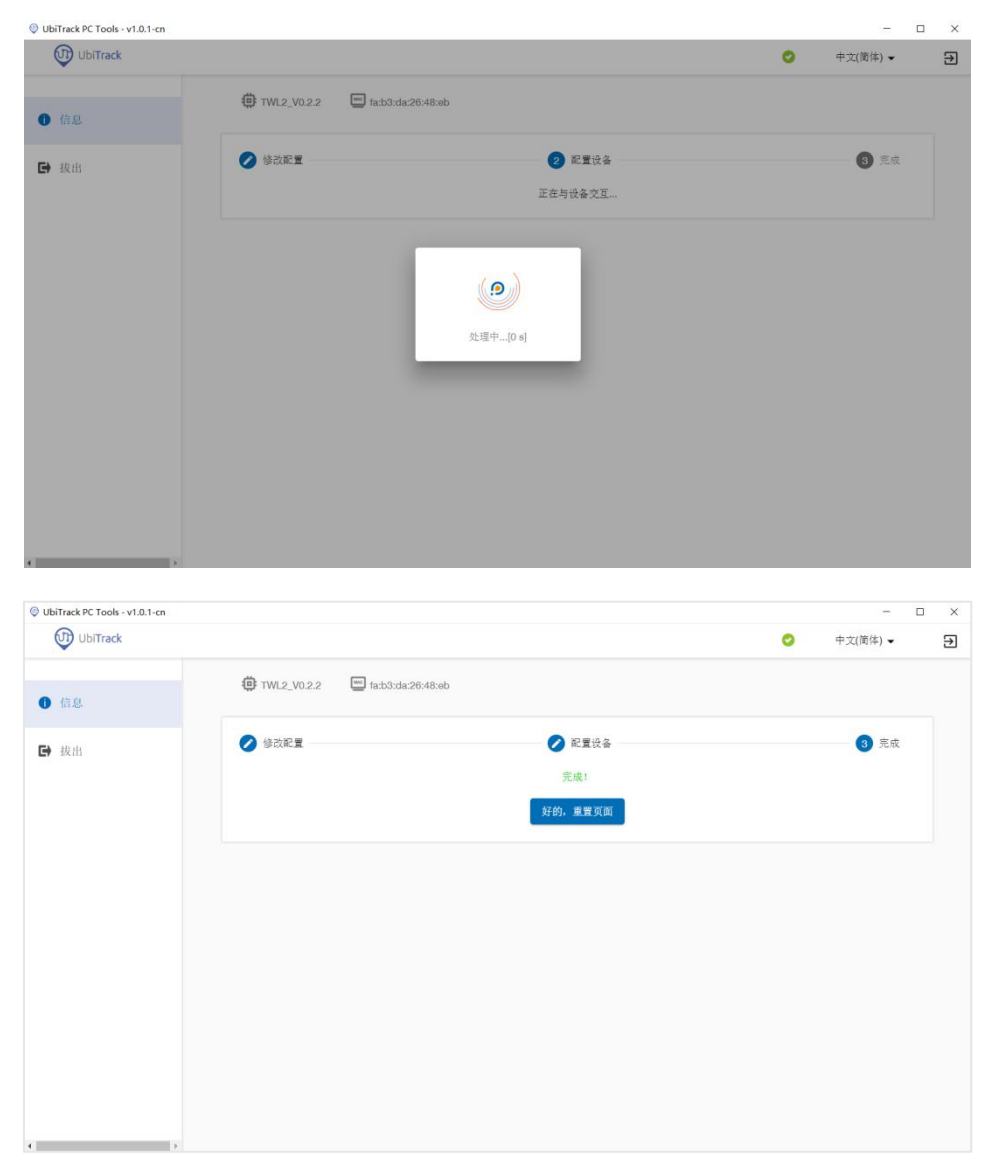

7) 混合标签比可查看和修改服务器网络配置、APN 设置

| V                                                                                                    |                                                                                                    |                          | 0 | 中文(简体) 🔻              |  |
|----------------------------------------------------------------------------------------------------|----------------------------------------------------------------------------------------------------|--------------------------|---|-----------------------|--|
| 信息                                                                                                    | 🔁 UT_TUG2_V0.2.1 🔤 D6:E9:53:26:F6:A5                                                                                                    |                          |   |                       |  |
| 网络配置                                                                                                    | 1 修改配置                                                                                                    | 2 配置设备                   |   | 3 完成                  |  |
| APN设置                                                                                                    | 服务器地址<br>honggang.heatcloud.cn<br>例:102.168.1.3                                                                                          |                          |   |                       |  |
| Meta                                                                                                    | 服务器编口<br>8082<br>例 so                                                                                                    |                          |   |                       |  |
| 拔出                                                                                                    |                                                                                                    | 确认修改                     |   |                       |  |
|                                                                                                    |                                                                                                    |                          |   |                       |  |
|                                                                                                    |                                                                                                    |                          |   |                       |  |
|                                                                                                    |                                                                                                    |                          |   |                       |  |
|                                                                                                    |                                                                                                    |                          |   |                       |  |
|                                                                                                    |                                                                                                    |                          |   |                       |  |
|                                                                                                    |                                                                                                    |                          |   |                       |  |
|                                                                                                    |                                                                                                    |                          |   |                       |  |
|                                                                                                    |                                                                                                    |                          |   |                       |  |
|                                                                                                    |                                                                                                    |                          |   |                       |  |
| ,                                                                                                    |                                                                                                    |                          |   |                       |  |
| nTrack PC Tools - v1.2.1-cn                                                                                              |                                                                                                    |                          |   | -                     |  |
| ,<br>iTrack PC Tools - v1,21-cn<br>∰ UbiTrack                                                                            |                                                                                                    |                          | 0 | -<br>中文(简体) ▼         |  |
| ,<br>iTrack PC Tools - v1.2.1-cn<br>III) UbiTrack                                                                        | UT_TUG2_V0.2.1 E D6:E9:53:26:F6:A5                                                                                                    |                          | 0 | -<br>中文(简体) ▼         |  |
| iTrack PC Tools - v1.2.1 cn<br>⑪ UbiTrack<br>信息.                                                                         | UT_TUG2_V0.2.1 D6:E9:53:26:F6:A5                                                                                                    |                          | 0 | -<br>中文(陶(本) ▼        |  |
| wiTrack PC Tools - v1.21-cn<br>↓ UbiTrack<br>信息.                                                                         | <ul> <li>         • UT_TUG2_V0.2.1         DE:E9:53:26:F6:A5     </li> <li>         • 描写APN简意     </li> </ul>                            |                          | ٥ | -<br>中文(简体) ▼         |  |
| witrack PC Tools - v1.2.1-on<br>witrack PC Tools - v1.2.1-on<br>体型<br>体型<br>体型<br>体型<br>体型<br>体型<br>体型<br>体型<br>体型<br>体型 | <ul> <li>● UT_TUG2_V0.2.1 ● De:E9:53:26:F6:A5</li> <li>項写APN简意</li> </ul>                                                                | 2 配置设备                   | 0 | -<br>中文(简体) ▼<br>③ 完成 |  |
| NTrack PC Tools - v1.21-on<br>① UbTrack<br>信息.<br>网络配面<br>APN设面                                                          | <ul> <li>● UT_TUG2_V0.2.1 ■ DeE0:53:26:F6:A5</li> <li>● 項写APN信息</li> <li>APN *</li> </ul>                                                | 2 配置设备                   | 0 | -<br>中文(简体) ▼<br>③ 完成 |  |
| witrack PC Tools - v1.21-cm<br>with UbiTrack<br>信息.<br>网络配面<br>APN设面                                                     | ● UT_TUG2_V0.2.1 ■ De:E9:53:26:F6:A5<br>③ 描写APN信息<br>APN *<br>力会年型APN: 増配\APN:6考                                                         | 2 配置设备                   | 0 | -<br>中文(简体) →<br>③ 完成 |  |
| ATTack PC Tools - v1.21-cn<br>① UbITrack<br>信息.<br>网络配置<br>APN设置<br>Meta                                                 | ● UT_TUG2_V0.2.1 ■ De:E9:53:28:F6:A5<br>③ 項写APN信息<br>APN *<br>力な年2基APN: 港税入APNE考<br>用户名<br>四門名                                           | <ul> <li>配置设备</li> </ul> | • | -<br>中文简体) ▼<br>③ 完成  |  |
| ATTack PC Tools - v1.21-cn<br>① UbiTrack<br>信息.<br>网络配置<br>APN设置<br>Meta                                                 | UT_TUG2_V0.2.1      DB:EB:53:28:F6:A5                                                                                                    | <ul> <li>配置设备</li> </ul> | • | -<br>中文(简体) ▼<br>③ 完成 |  |
| ATack PC Teols - v1.21-cn<br>① UbITrack<br>信息.<br>风始配置.<br>APN设置<br>Meta<br>拔出                                           | UT_TUG2_VD.2.1 回 DB:EB:03:28:F6:A5                                                                                                    | <ul> <li>配置设备</li> </ul> | • | -<br>中文(简体) ▼<br>③ 完成 |  |
| xTrack PC Tools - v1.2.1-cn<br>① UbiTrack<br>信息<br>网络配置<br>APN设置<br>Meta<br>拔出                                           | UT_TUG2_V0.2.1     De:E0:53:26:F6:A5     項写APN信息     人内心     次法希望基础: 進地人品和能考     用户名     及用の自求着目記     弦破     双目の目求着目記     弦破     又可同时素面記 | 2 配置设备                   | • | -<br>中文(简体) ▼<br>③ 完成 |  |

8) PC工具也可以修改和查看基站相关信息和配置,操作与标签类似

| 〕信息   |                     | UbiTrack                   |  |
|-------|---------------------|----------------------------|--|
| )网络配置 |                     |                            |  |
| 服务器配置 | 设备地址<br>61613336    | 分组号<br>0411                |  |
| 工具    | 当前USB端口<br>COM3     | MAC地址<br>00:80:e1:18:2b:3f |  |
| ♦ 拔出  | 云服务端<br>192.168.1.8 | P地址<br>192.168.1.10        |  |
|       | <b>畲</b> 用IP<br>    | 固件<br>V0.2.36              |  |
|       |                     |                            |  |
|       |                     |                            |  |
|       |                     |                            |  |

| UbiTrack                                                                             |                                                                                               |                                                                                                    | 0 | 中文(简体) ▼              |  |
|--------------------------------------------------------------------------------------|-----------------------------------------------------------------------------------------------|----------------------------------------------------------------------------------------------------|---|-----------------------|--|
| 信息                                                                                   | 🛱 V0.2.36 🔤 00:80:e1:18:28                                                                    | x3f                                                                                                    |   |                       |  |
| 网络配置                                                                                 | 1 修改配置                                                                                        | 2 配置设备                                                                                                    |   | 3 完成                  |  |
| 服务器配置                                                                                | IP类型: ○ 自动 ● 手动<br>PP地址<br>192 168 1 10                                                       |                                                                                                    |   |                       |  |
| 工具                                                                                   | 例: 192.188.0.10<br>デ用編码<br>255.255.255.0                                                      |                                                                                                    |   |                       |  |
| 拔出                                                                                   | 例: 286 286 286 0<br>難以明天<br>192.168.1.1<br>例: 192.168.1.1                                     |                                                                                                    |   |                       |  |
|                                                                                      | 011 192.1080.1<br>DNS解码器线址<br>8.8.8.8<br>例: 8.8.8.8                                           |                                                                                                    |   |                       |  |
|                                                                                      | DNS备用服务器地址<br>例: 8.8.8                                                                        |                                                                                                    |   |                       |  |
|                                                                                      |                                                                                               |                                                                                                    |   |                       |  |
|                                                                                      |                                                                                               | 确认修改                                                                                                    |   |                       |  |
|                                                                                      |                                                                                               | 職认修改                                                                                                    |   |                       |  |
|                                                                                      | 5                                                                                             | 識认修改                                                                                                    |   |                       |  |
| Track PC Tools - v1.1.0-cr                                                           | э                                                                                             | a确认场改                                                                                                    | 0 | -<br>中文(简体) ▼         |  |
| Track PC Tools - v1.1.0.cr<br>山山山Track                                               | ♥ V0.2.36 00:80:e1:18:22                                                                      | <b>織从杨</b> 波<br>2:3f                                                                                                    | 0 | -<br>中文(简体) ▼         |  |
| Track PC Tools - v1.1.0-cr<br>① UbiTrack<br>信息<br>网络配置                               | ,<br>● V0.2.36 ■ 00.80.e1:18.22<br>● 修改配置                                                     | <b>建认场改</b><br>x3f<br>② 配照设备                                                                                                    | 0 | -<br>中文(简体) ▼<br>3 完成 |  |
| Track PC Tools - v1.10-cr<br>① UbTrack<br>信息.<br>网络配置<br>服务器配置                       | ・<br>・<br>・<br>・<br>・<br>・<br>・<br>・<br>・<br>・<br>・<br>・<br>・<br>・                            | 藏认杨改<br>n:3f<br>② 配照设备                                                                                                    | 0 | -<br>中文(简体) ▼<br>3 元成 |  |
| Track RC Tools - v) 3.0 cr<br>① UbTTack<br>信息.<br>网络配置<br>服务器配置<br>工具                | ・<br>● V0.2.36 ■ 00.80xe1:18:22<br>● 修改配置<br>■ 修改配置<br>■ 修改配置<br>■ 192:188:18<br>例:192:188:18 | 藏认杨改     Saf     Saf     Contact of the set of the set of | 0 | -<br>中文(简体) •         |  |
| NTrack PC Tools - v1.1.0-cr<br>① UbITrack<br>信息.<br>网络配置<br><b>服务器配置</b><br>工具<br>拔出 | ● V0.2.36 ● 00.80x=1:18:22<br>● 修改配置<br>単行間22:168:1.8<br>例: 192:168:1.8                       |                                                                                                    | 0 | 中文(简体) •              |  |